# **DentiqGuide**

# The Dongle Key doesn't work properly

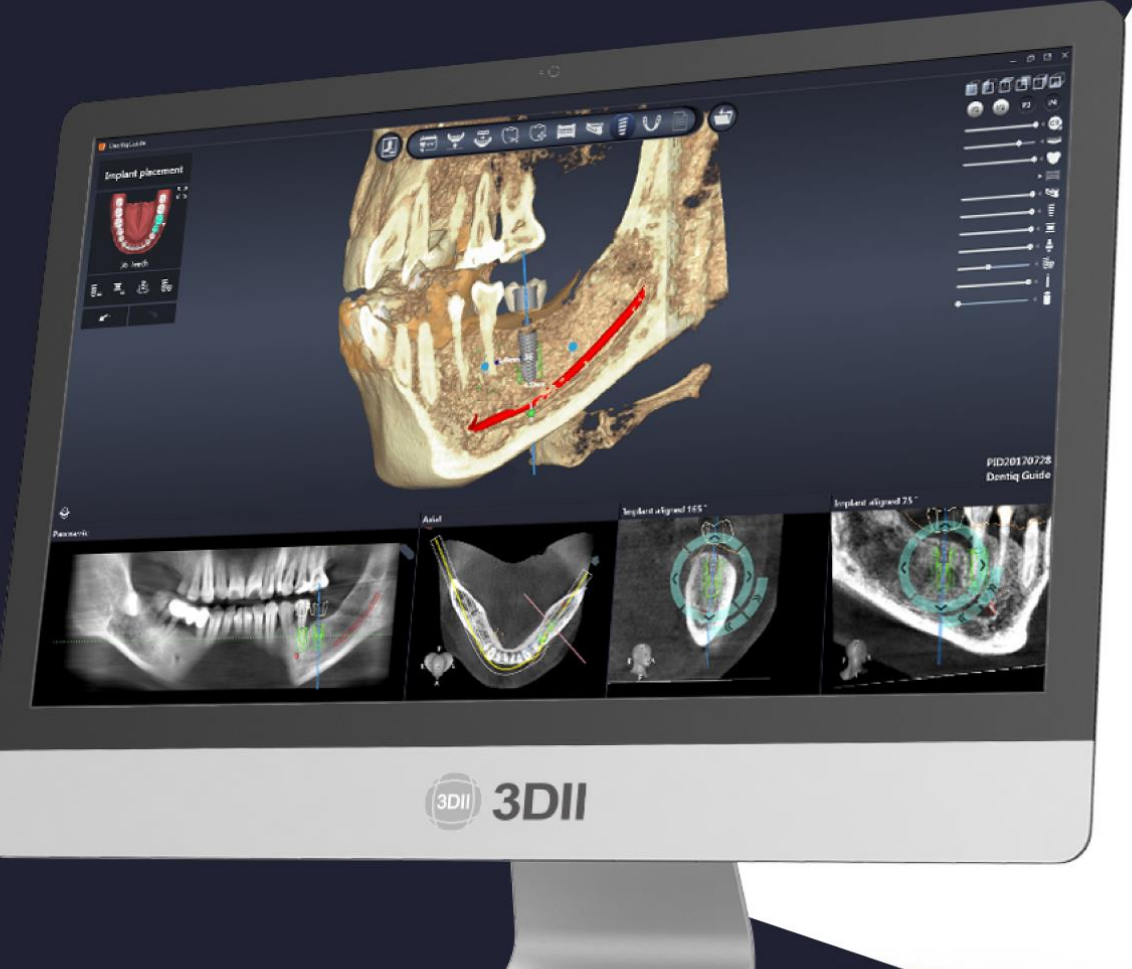

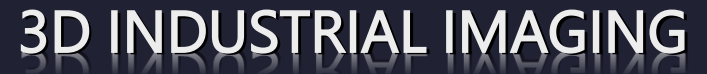

Address : 138-412 Institute of Computer Technology, Seoul National University, Seoul, South Korea Website : www.3dii.net

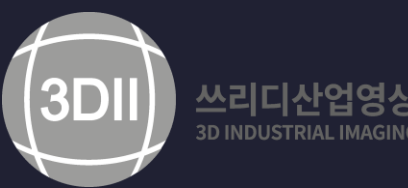

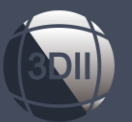

# How to Install Dongle Key Driver

#### 1. DentiqGuide Dongle Key is not able to recognized on computer

- When Inserting Dongle Key into the USB port, it may not be recognized normally due to various reasons.
  - If an image like below is exposed even though the dongle is inserted into the computer.
  - In this case, the following procedures can be used to resolve the issue.

| complete registat<br>any questions. | ion process. Contact servic | eeedinnet with      |
|-------------------------------------|-----------------------------|---------------------|
| First name*                         | 1                           |                     |
| Last name*                          |                             |                     |
| Country*                            | United States               | -                   |
| City*                               |                             |                     |
| Company                             |                             |                     |
| Phone number                        |                             |                     |
| Email*                              |                             |                     |
| 🗌 l agree with 🚦                    | arms of Use and Privacy Pr  | licy . (required)   |
| Yes, please kee<br>(optional)       | p me updated on 3Dil new    | s, events and offer |
|                                     |                             |                     |

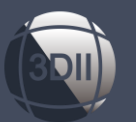

# How to Install Dongle Key Driver

#### 2. Checking prior to proceed

- The red right is coming from the Dongle Key when dongle key is inserted into computer.
- Dongle Key is inserted into the computer correctly.
- Type <u>Http://localhost:1947/ int /ACC help index.html</u> in the internet browser, press enter and then verify that the window appears below image.

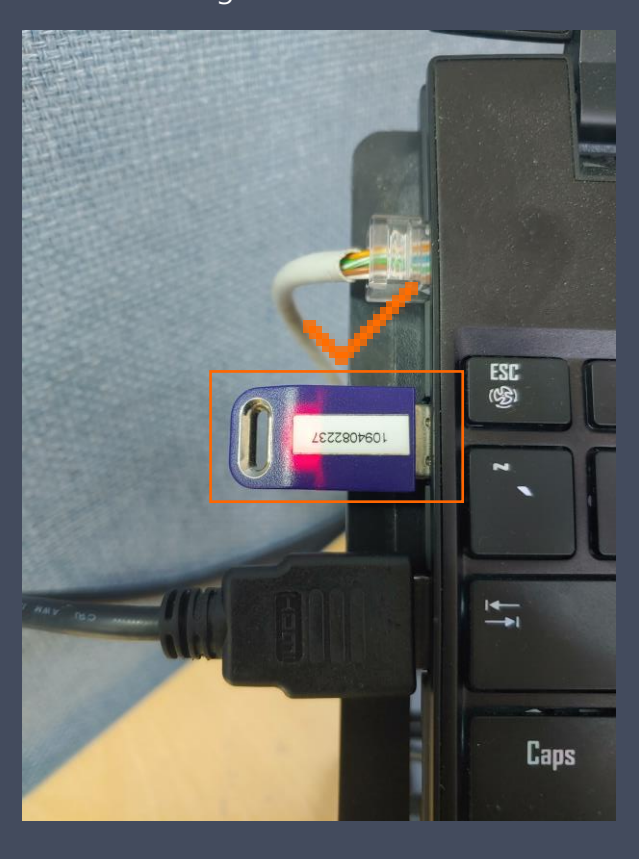

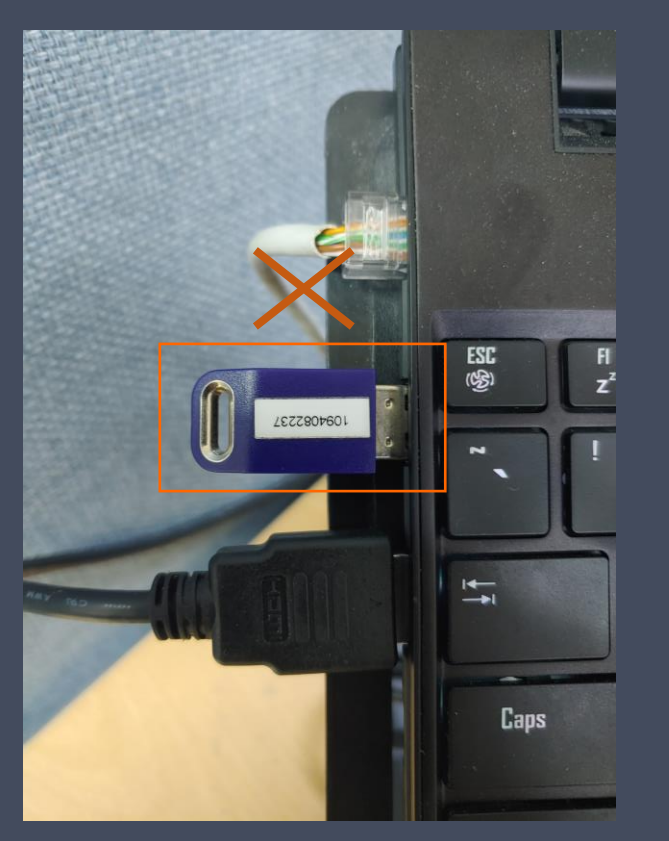

| jemalto <sup>×</sup>                       |                                                                                                    |  |  |
|--------------------------------------------|----------------------------------------------------------------------------------------------------|--|--|
| Options                                    | Admin Control Center Help                                                                                                    |  |  |
| Sentinel Keys<br>Products                  | Admin Control Center Help                                                                                                    |  |  |
| Features<br>Sessions                       | Welcome to the Admin Control Center. This application enables you to manage access to software licenses and Featu                                                                                                    |  |  |
| Update/Attach                              | Note: You can select the language in which Admin Control Center is displayed from the bottom of the Options pane.                                                                                                    |  |  |
|                                            | The Admin Control Center enables you to monitor the following:                                                                                                    |  |  |
| Access Log<br>Configuration<br>Diagnostics | <ul> <li>All the Sentinel protection keys that are currently available on the network server, including their identity, type, a</li> <li>The number of users currently logged in to a protection key, and the maximum number of users allowed to be s</li> <li>The Features to which each protection key allows access, and any restrictions that apply to the Feature</li> <li>The users who are currently logged into a specific protection key, including detailed login information</li> </ul> |  |  |
| Help                                       | Note: SL UserMode keys are only displayed for the local (Windows) machine. SL UserMode keys are not displayed wh                                                                                                    |  |  |
| About                                      | You can perform actions, such as:                                                                                                    |  |  |
|                                            | <ul> <li>Detaching a license from the network and attaching it to your machine or a different recipient machine</li> <li>Cancelling a detachable license prematurely</li> <li>Installing an update to a license on a key that is visible in Admin Control Center</li> </ul>                                                                                                    |  |  |
|                                            |                                                                                                    |  |  |
|                                            |                                                                                                    |  |  |

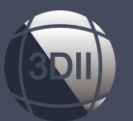

#### 3. Re-install Dongle Key Driver

- Please Go to the DentiqGuide installation folder, then to the Prerequisite\_Program folder.
- Click the path next to the document icon at the top of the center of the window, then press Ctrl + C to copy it.
- In the magnifying glass icon at the bottom left of the window, click cmd, and then click enter.

| All Apps Documents Web More                                   | • | <i>ه</i>                                                                   | 📙 🛛 🚽 📕 🗢 🕴 Prerequisite_Program                                                                   |  |
|---------------------------------------------------------------|---|----------------------------------------------------------------------------|----------------------------------------------------------------------------------------------------|--|
| Best match                                                    |   |                                                                            | 파일 홈 공유 보기                                                                                         |  |
| Command Prompt                                                |   |                                                                            | ← → → <b>1</b> C:\Program Files\DentiqGuide\Prerequisite_Program                                   |  |
| Apps                                                          |   | Command Prompt                                                             |                                                                                                    |  |
| DirectX SDK Command Prompt                                    | > | App                                                                        | Block the path and press ctrl + C button and enter to copy the path                                |  |
| <ul> <li>VS2012 x64 Cross Tools Command<br/>Prompt</li> </ul> | > | Open         Omega         Run as administrator         Open file location |                                                                                                    |  |
| <ul> <li>VS2012 ARM Cross Tools Command<br/>Prompt</li> </ul> | > |                                                                            | Control Section 10.0.19042.746<br>Control Section 2020 Microsoft Corporation. All rights reserved. |  |
| Search the web                                                |   |                                                                            | C:#Users#Daniellee>                                                                                |  |
| ∽ cmd - See web results                                       | > | - Pin to Start                                                             |                                                                                                    |  |
| Settings (1)                                                  |   | -⊐ Pin to taskbar                                                          |                                                                                                    |  |

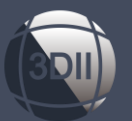

#### 3. Re-install Dongle Key Driver (Continue)

- Please Go to the DentiqGuide installation folder, then to the Prerequisite\_Program folder. (See Figure 1)
- Click the path next to the document icon at the top of the center of the window, then press Ctrl + C to copy it. (See Figure 1)
- In the magnifying glass icon at the bottom left of the window, click cmd, and then click enter. (See Figure 2)
- Command Prompt window will be appeared. (See Figure 3)

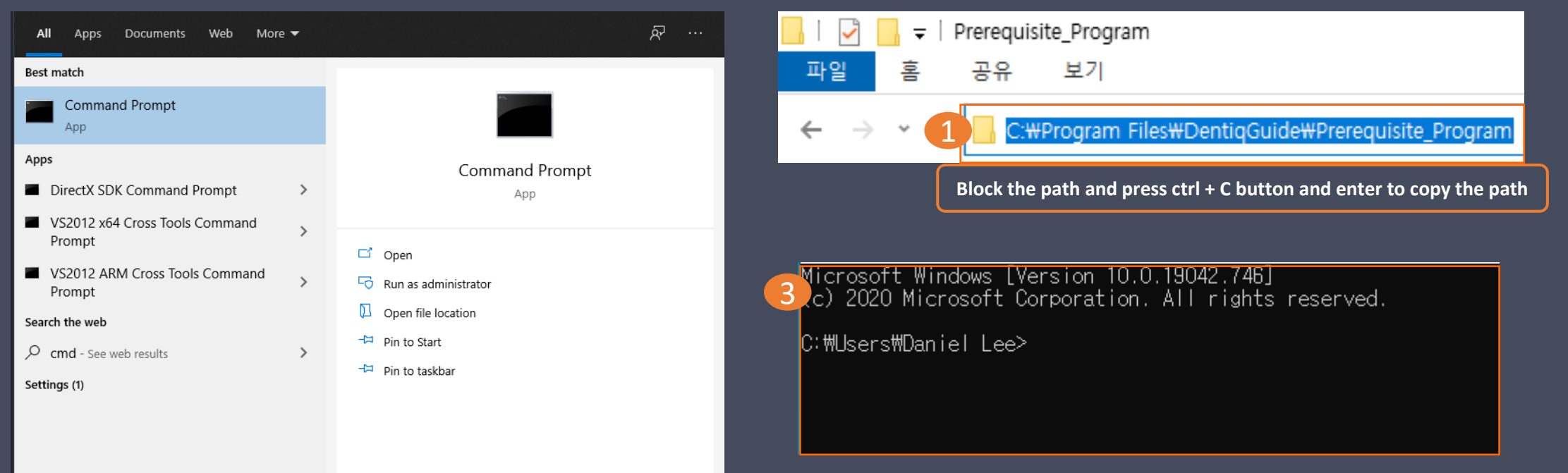

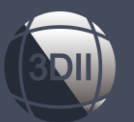

#### 3. Re-install Dongle Key Driver (Continue)

• Type a space of cd in the prompt window, and type Ctrl +C to copy the path C:\Program Files\DentiqGuide\Prerequisite\_Program (See Figure 4)

- Type haspdinst.exe -r and click enter. Press 'Yes' to remove previous installed driver (See Figure 5)
- Type haspdinst.exe -I and click enter. Press 'Yes' to install new drvier (See Figure 6)
- Driver re-installation has been finished

Microsoft Windows [Version 10.0.19042.746] (c) 2020 Microsoft Corporation. All rights reserved.

C:\Users\Daniel Lee>cd C:\Program Files\DentiqGuide\Prerequisite\_Program

C:\Program Files\DentiqGuide\Prerequisite\_Program>haspdinst.exe -r

6℃:\Program Files\DentiqGuide\Prerequisite\_Program>haspdinst.exe -i

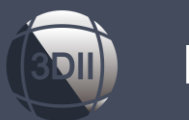

#### 4. Run DentiqGuide

- Run DentiqGuide and enjoy your implant planning.
- If you still have problems, please contact <a href="mailto:service@3dii.net">service@3dii.net</a> by email

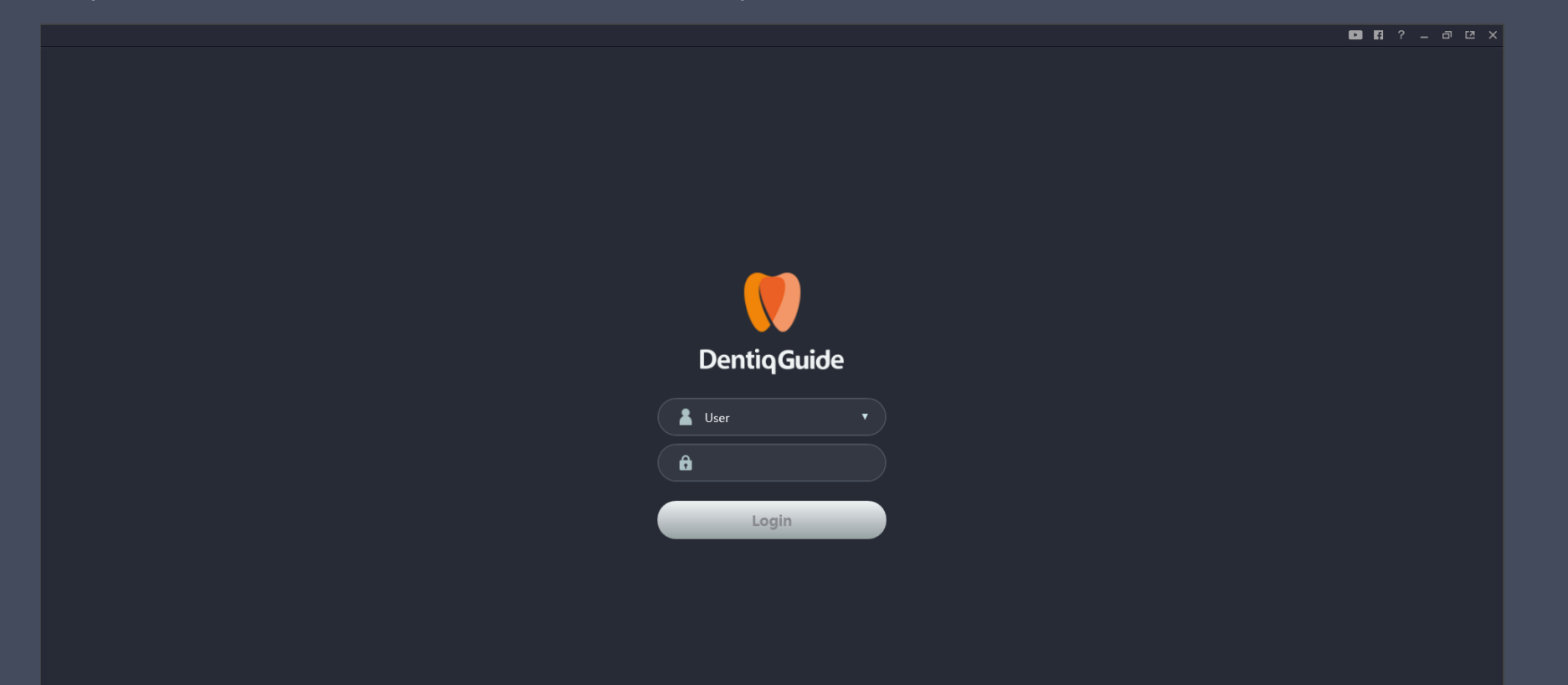

# **The Best Choice for your Digital Dentistry**

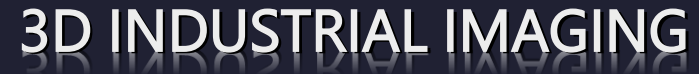

Address : 138-412 Institute of Computer Technology, Seoul National University, Seoul, South Korea Website : <u>www.3dii.net</u>

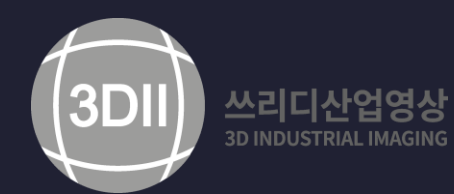